受信メールの設定手順(docomoユーザの場合)

## <u>市民ポータルサイトからメールが届かない場合は、以下の手順のとお</u> り受信メールの設定を行ってください。

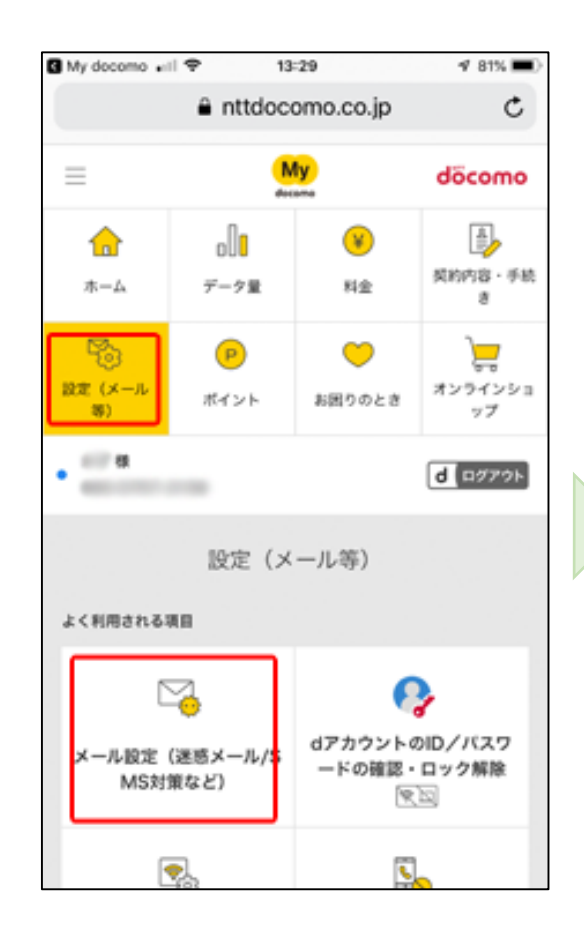

| iPhone初期         | 設定              |        |
|------------------|-----------------|--------|
| iPhoneでメー<br>ます。 | ルをご利用になる際の初期設定  | を自動で行  |
|                  | iPhone初期設定      | >      |
| 迷惑メール            | /SMS対策          |        |
| 迷惑メールお:          | まかせブロックの設定ができま  | Ŧ.     |
| 3                | 迷惑メールおまかせブロック設) | e >    |
| 受信/拒否を           | 一括で設定できます。      |        |
|                  | かんたん設定          | >      |
| 利用シーンは           | こ合わせた設定         | (      |
| アドレスやト<br>ら。     | 《メインを個別に指定した受信* | や拒否はこも |
| 家族・友人            | ・会社などからのメールを必ずす | を信したい。 |
|                  | 受信リスト設定         | >      |
| 1020710          | スからのメールが描くので把い  | 10/20% |
|                  | 拒否リスト設定         | >      |

| 受信リスト設                                    | 定                                          |        |  |
|-------------------------------------------|--------------------------------------------|--------|--|
| 設定を利用する                                   | 、設定を利用しないを選択してくだる                          | sι.    |  |
| <ul> <li>設定を利用</li> </ul>                 | 56                                         |        |  |
| ◎ 設定を利用                                   | しない                                        |        |  |
|                                           |                                            | -      |  |
| 受信するメー                                    | ルの登録                                       |        |  |
| メールアドレス                                   | ・ドメインを登録してください。                            |        |  |
| <ul> <li>※ 登録したメール<br/>一致した場合に</li> </ul> | アドレス・ドメインと送信元メールアドレ:<br>受信します。             | スが後方   |  |
| ※登録済のメール:                                 | アドレス・ドメインをタップするとメール)<br>#AIできます。           | アドレス   |  |
| 編集後は赤字で                                   | RUFでとめり。<br>表示されます。<br>見したい場合は「原す」をタップしてくだ | au. 18 |  |
| しくは「詳細説                                   | 戻したい場合は「戻す」をフラフしてくた<br>明はこちら」をご確認ください。     | ev. #  |  |
| 登録済メールフ                                   | アドレス・ドメイン (0/120件)                         | 0      |  |
|                                           |                                            | _      |  |
|                                           | 十さらに追加する                                   |        |  |
|                                           |                                            | -      |  |
|                                           |                                            | _      |  |
| 転送元・メー                                    | リングリストアドレスの登録                              | -      |  |
| パソコンなどの                                   | 伝送元メールアドレスやメーリング!                          | リスト    |  |
| のメールアドレン                                  | えを登録してください。                                |        |  |
| ※登録したメール                                  | アドレスと完先メールアドレスが完全一致                        | した場合   |  |
|                                           |                                            |        |  |
| う<br>王<br>信                               | $\pm 7 \sqrt{10}$                          |        |  |
|                                           | i9 3 X - 120                               | )      |  |
| 登録て                                       | ※ [+さらに]                                   | 5<br>5 |  |
|                                           |                                            | -<br>- |  |
| 川9 合                                      | )」 を押しよ 9                                  | ) o    |  |

| <ul> <li>設定を利用しない</li> <li>受信するメールの登録</li> <li>メールアドレス・ドメインを登録してください。</li> <li>* 登録したメールアドレス・ドメインと送還先メールアドレスが決方。<br/>- 成した場合に受信します。</li> <li>* 登録のメールアドレス・ドメインをタップするとメールアドレス・ドメイン<br/>- ドメインの事業ができます。<br/>- 職業前の状態に戻したい場合は「保ず」をタップしてください。詳<br/>しは「詳細説明はこちら」をご認らください。</li> <li>登録済メールアドレス・ドメイン (0/120件)</li> <li>1. アドレス・ドメインを入力</li> <li>1. アドレス・ドメインを入力</li> <li>1. アドレス・ドメインを入力</li> <li>* たちに追加する</li> <li>* 転送元・メーリングリストアドレスの登録</li> <li>パソコンなどの転送元メールアドレスやターリングリストの<br/>- ルアドレスを登録してください。</li> <li>* 登録したメールアドレスを登録してください。</li> <li>* 登録したメールアドレスを登録してください。</li> <li>* 登録するメールアレスの</li> </ul>                                                                                                    | <ul> <li>設定を利用する</li> </ul>                                                                                                    |
|----------------------------------------------------------------------------------------------------|----------------------------------------------------------------------------------------------------|
| 受信するメールの登録         メールアドレス・ドメインを登録してください。         ** 登録したメールアドレス・ドメインをさな、         ** 登録のメールアドレス・ドメインをなタップするとメールアドレスが協力。         ** 登録のメールアドレス・ドメインをクップするとメールアドレス         ** 第年後辺為ぞで表示されます。         ** 戦略の状態に良したい場合は「探す」をクップしてください。         ** 世した**********************************                                                                                                    | ◎ 設定を利用しない                                                                                                    |
| メールアドレス・ドメインを登録してください。  * 登録したメールアドレス・ドメインと送還売メールアドレスが除方<br>- 取した場合に受信します。  * 登録声のメールアドレス・ドメインをクップするとメールアドレス<br>* ドメインの爆集ができます。  # 戦役は参すで表示されます。  # 戦役は参すで表示されます。  * ひょくは「詳細説明はこちら」をご確認ください。  * ひょくは「詳細説明はこちら」をご確認ください。  * ひょくは「詳細説明はこちら」をご確認ください。  * ひょくは「詳細説明はこちら」をご確認ください。  * ひょうかいでして、ドメイン(0/120件)  * ひょうかいでして、ドメインを入力  * たまた・メーリングリストアドレスの登録  パソコンなどの転送売メールアドレスやターリングリストの  * 勉良したメールアドレスを登録してください。  * 登録したメールアドレスを登録してください。  * 登録したメールアドレスを登録してください。  * 登録したメールアドレスを登録してください。  * 登録したメールアドレスを登録してください。  * 登録したメールアドレスを登録してください。  * 登録したメールアドレスを登録してください。  * 登録したメールアドレスを登録してください。  * 登録したメールアドレスを登録してください。  * 登録したメールアドレスが完全一敗した場合  * ひょうのなどのものであるメールの                                                                                                    | ■受信するメールの登録                                                                                                    |
| * 登録したメールアドレス・ドメインと注意デメールアドレスが決方<br>一般した場合に受信します。<br>* 登録消のメールアドレス・ドメインをタップするとメールアドレス<br>* 定様は多で表示されます。<br>編集前の状態に戻したい場合は「保す」をタップしてください。詳<br>しくは「詳細説明はこちら」をご確認ください。<br>* ごは、「詳細説明はこちら」をご確認ください。<br>* これので、「レス・ドメイン(0/120件) ・<br>・ アドレス・ドメイン(0/120件) ・<br>・ アドレス・ドメインを入力<br>・ アドレス・ドメインを入力<br>・ * さらに追加する<br>* 転送元・メーリングリストアドレスの登録<br>パソコンなどの転送元メールアドレスやメーリングリスト<br>のメールアドレスを登録してください。<br>* 登録したメールアドレスを登録してください。<br>* 登録したメールアドレスが完全一敗した場合<br>に受信します。                                                                                                    | メールアドレス・ドメインを登録してください。                                                                                                    |
| <ul> <li>*金融酒のメールアドレス・ドメインをタップするとメールアドレス<br/>・ドメインの職業ができます。</li> <li>・ビスインの物業ができます。</li> <li>・ビスインのの場合は「戻す」をタップしてください。</li> <li>・金融酒メールアドレス・ドメイン(0/120件)</li> <li>・</li> <li>・</li> <li>アドレス・ドメイン(0/120件)</li> <li>・</li> <li>・</li> <li>アドレス・ドメイン(0/120件)</li> <li>・</li> <li>・</li> <li>アドレス・ドメイン(0/120件)</li> <li>・</li> <li>・</li> <li>・</li> <li>アドレス・ドメイン(0/120件)</li> <li>・</li> <li>・</li> <li>・</li> <li>アドレス・ドメインを入力</li> <li>・</li> <li>・</li></ul>                                                                                                    | ※登録したメールアドレス・ドメインと送信元メールアドレスが決方<br>一致した場合に受信します。                                                                                |
| 登録済メールアドレス・ドメイン (0/120件)     1. アドレス・ドメインを入力     + さらに追加する     + さらに追加する     K送元・メーリングリストアドレスの登録     バソコンなどの転送元メールアドレスやメーリングリスト     のメールアドレスを登録してください。     * 登録したメールアドレスを登録してください。     * 登録したメールアドレスを完先メールアドレスが完全一敗した場合     に受信します。     ・     ・     ・     ・     ・     ・     ・     ・     ・     ・     ・     ・     ・     ・     ・     ・     ・     ・     ・     ・     ・     ・     ・     ・     ・     ・     ・     ・     ・     ・     ・     ・     ・     ・     ・     ・     ・     ・     ・     ・     ・     ・     ・     ・     ・     ・     ・     ・     ・     ・     ・     ・     ・     ・     ・     ・     ・     ・     ・     ・     ・     ・     ・     ・     ・     ・     ・     ・     ・     ・     ・     ・     ・     ・     ・     ・     ・     ・     ・     ・     ・     ・     ・     ・     ・     ・     ・     ・     ・     ・     ・     ・     ・     ・     ・     ・     ・     ・     ・     ・     ・     ・     ・     ・     ・     ・     ・     ・     ・     ・     ・     ・     ・     ・     ・     ・     ・     ・     ・     ・     ・     ・     ・     ・     ・     ・     ・     ・     ・     ・     ・     ・     ・     ・     ・     ・     ・     ・     ・     ・     ・     ・     ・     ・     ・     ・     ・     ・     ・     ・     ・     ・     ・     ・     ・     ・     ・     ・     ・     ・     ・     ・     ・     ・     ・     ・     ・     ・     ・     ・     ・     ・     ・     ・     ・     ・     ・     ・     ・     ・     ・     ・     ・     ・     ・     ・     ・     ・     ・     ・     ・     ・     ・     ・     ・     ・     ・     ・     ・     ・     ・     ・     ・     ・     ・     ・     ・     ・     ・     ・     ・     ・     ・     ・     ・     ・     ・     ・     ・     ・     ・     ・     ・     ・     ・     ・     ・     ・     ・     ・     ・     ・     ・     ・     ・     ・     ・     ・     ・     ・     ・     ・     ・     ・     ・     ・     ・     ・     ・     ・     ・     ・     ・     ・     ・     ・     ・     ・     ・     ・     ・     ・     ・     ・     ・     ・     ・     ・     ・     ・     ・     ・     ・     ・     ・     ・     ・     ・     ・     ・     ・     ・     ・     ・     ・     ・     ・     ・     ・     ・     ・     ・     ・     ・     ・     ・     ・     ・     ・     ・     ・ | ※登録頃のメールアドレス・ドメインをタップするとメールアドレス<br>・ドメインの編集ができます。<br>編集後は赤でで表示されます。<br>編集前の状態に戻したい場合は「戻す」をタップしてください。評<br>しくは「詳細説明はこちら」をご確認ください。 |
| <ol> <li>アドレス・ドメインを入力         <ul> <li>キさらに追加する</li> <li>転送元・メーリングリストアドレスの登録</li> <li>パソコンなどの転送元メールアドレスやターリングリストのメールアドレスを登録してください。</li> <li>*登録したメールアドレスを登録してください。</li> <li>*登録するメールの</li> </ul> </li> </ol>                                                                                                    | 登録済メールアドレス・ドメイン(0/120件)                                                                                                    |
| +さらに追加する 転送元・メーリングリストアドレスの登録 パソコンなどの転送元メールアドレスやターリングリスト のメールアドレスを登録してください。 *登録したメールアドレスを登録してください。 *登録したメールアドレスを登録してください。 *登録したメールアドレスが完全一敗した場合                                                                                                    | 1. アドレス・ドメインを入力                                                                                                    |
| 転送元・メーリングリストアドレスの登録<br>パソコンなどの転送元メールアドレスやメーリングリスト<br>のメールアドレスを登録してください。<br>* 登録したメールアドレスと登録してください。<br>* 登録したメールアドレスと党先メールアドレスが党全一敗した場合<br>に受信します。                                                                                                    | + さらに追加する                                                                                                    |
| のメールアドレスを登録してください。<br>* 登録したメールアドレスと発生メールアドレスが完全一致した場合<br>に受信します。                                                                                                    | <ul> <li>転送元・メーリングリストアドレスの登録</li> <li>パソコンなどの転送元メールアドレスやメーリングリスト</li> </ul>                                                     |
| ④登録するメールの                                                                                                    | のメールアドレスを登録してください。<br>※登録したメールアドレスと充先メールアドレスが充全一致した場合<br>に受信します。                                                                |
| ④登録するメールの                                                                                                    |                                                                                                    |
|                                                                                                    | ④登録するメールの                                                                                                    |
|                                                                                                    |                                                                                                    |

**higashihiroshima** 

を入力し、「確認す

る」を押します。

@service-

now.com

P 13:04 spmode.smt.docomo.ne.jp

1 83% 🔳

S My docomo 🖬 🗢

①「My docomo(お客 様サポート)」の 「設定(メール)」 を選択し、「メール 設定(迷惑メール /SMS対策など)」を 押下します。

| 携帯・PHS/パソコンなどのメール設定<br>設定を利用する | +      |
|--------------------------------|--------|
| 受信リスト設定                        | -      |
| 設定を利用する                        |        |
| 登録済メールアドレス・ドメイン                | 1/120件 |

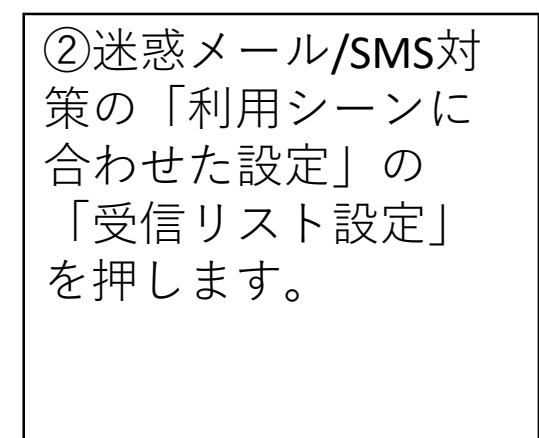

| 登録済転送元・メーリングリスト | 0/10件  |
|-----------------|--------|
| 拒否リスト設定         | +      |
| 設定を利用する         |        |
| 登録済メールアドレス      | 0/120件 |
| 登録済ドメイン         | 0/120件 |
| 設定を確定する         |        |
| 修正する            |        |

⑤設定内容確認で 「設定を確定する」 を押し設定完了です。

上記手順はdocomoホームページから一部抜粋したものです。 詳細は右記からご確認ください。

docomo公式HP 受信リストの設定について

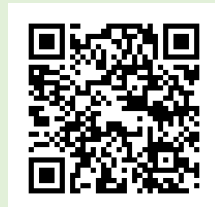